# **Modeling Exercise**

Define the physics for a model of a busbar using the manual approach with predefined couplings

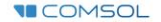

### Introduction

- This model exercise demonstrates the concept of multiphysics modeling in COMSOL Multiphysics<sup>®</sup>
- Define the physics for the model using the manual approach with predefined couplings
  - Run a single physics simulation for the *Electric Currents* interface, followed by a multiphysics simulation including the *Heat Transfer in Solids* interface and *Electromagnetic Heating* multiphysics coupling for the resistive heating
    - Enables more quickly and easily locating and resolving any errors that may have been made in the definition of the physics phenomena involved before computing the full multiphysics model
- Important information for setting up the model can be found in the Model Specifications slide
  - Refer to this when building the model

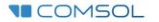

### **Model Overview**

- A voltage difference is applied between titanium bolts at opposite ends of a copper busbar
  - This is an unwanted mode of operation of the busbar and its effect is assessed
- The voltage difference induces a current flow, causing the temperature of the busbar to rise
  - An instance of the Joule heating effect
- The busbar is cooled via natural, or free, convection
  - Modeled using a *Heat Flux* boundary condition
- Results include the electric potential and temperature distribution
  - Plot of the current density of the busbar assembly is manually generated

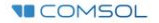

#### **Model Specifications**

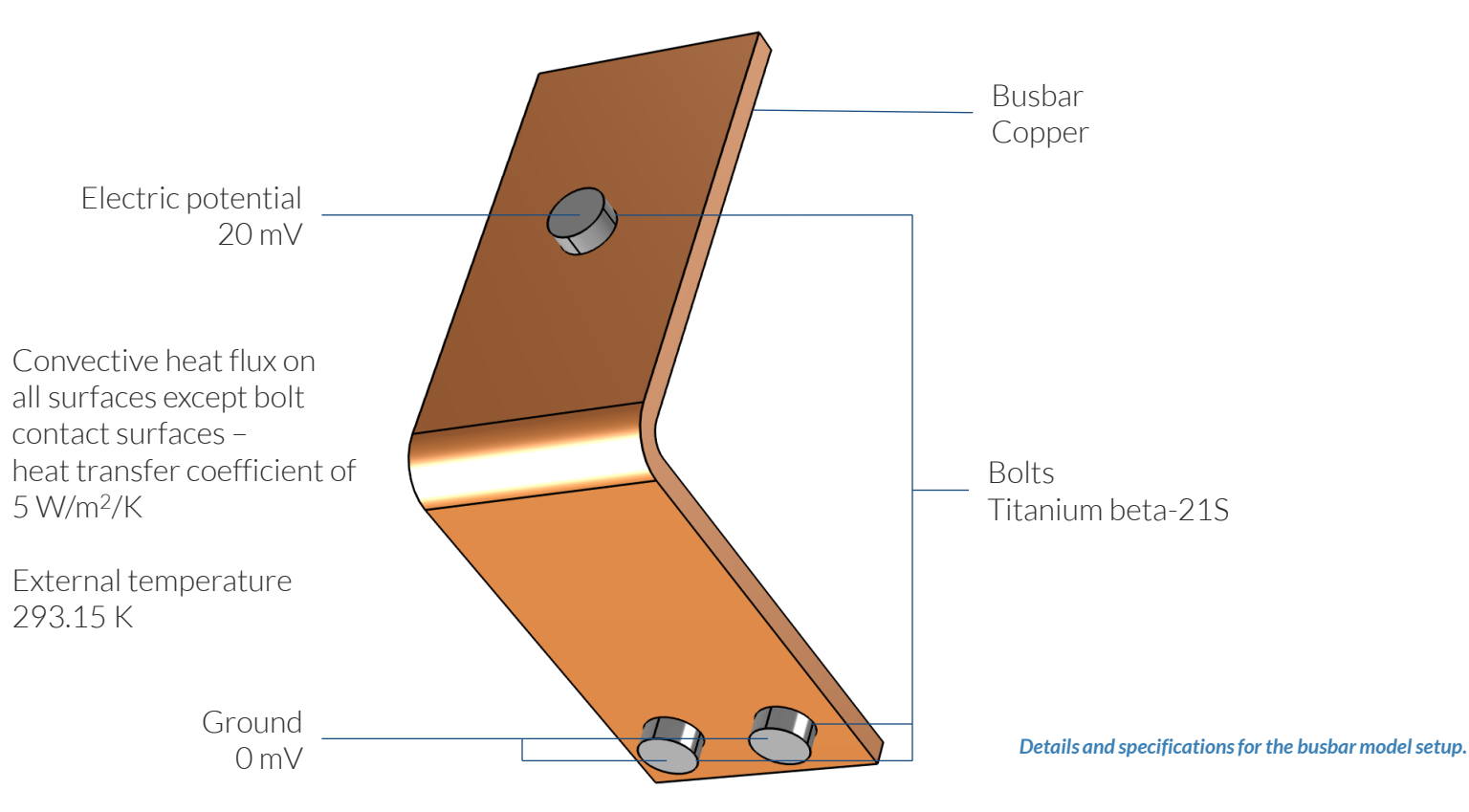

**COMSOL** 

### Manual with Predefined Couplings Approach

Define the physics for the model using predefined multiphysics couplings

#### Procedure:

- 1. Add the physics interface
- 2. Define the physics settings
- 3. Add multiphysics couplings
  - Only applicable when multiple physics interfaces have been added
- 4. Compute the study
- 5. Check the results
- 6. Repeat steps 1-4 for each subsequent combination of physics

Model Builder - II 🔶 🐷 📰 🖬 🖬 🔻 Intitled.mph (root) Global Definitions Component 1 (comp1) Definitions ⊳ Geometry 1 Materials Electric Currents (ec) Heat Transfer in Solids (ht) Multiphysics Electromagnetic Heating 1 (emh1) A Mesh 1 Study 1 - Electrical Analysis Study 2 - Electrical-Thermal Analysis A line Results Datasets 🕹 Views En Derived Values Ħ Tables 🔺 🗮 Electrical Electric Potential (ec) Electrical-Thermal Electric Potential (ec) 1 Temperature (ht) Isothermal Contours (ht) The model tree for the busbar tutorial Current Density model when the manual approach with Export predefined couplings has been used. Reports

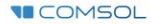

## **Modeling Workflow**

A general outline of the steps that can be used to set up, build, and compute this model to complete this modeling exercise is provided here.

#### **Electrical Analysis**

- 1. Set up the model
  - Add 3D model component
- 2. Import geometry
- 3. Assign materials
- 4. Define the physics
  - Add Electric Currents interface
- 5. Build the Mesh
- 6. Run the study
  - Add Stationary study
- 7. Check the results

#### **Electrical-Thermal Analysis**

- 1. Define the physics
  - Add Heat Transfer in Solids interface
  - Add Electromagnetic Heating multiphysics coupling
- 2. Run the study
  - Add Stationary study
- 3. Check the results